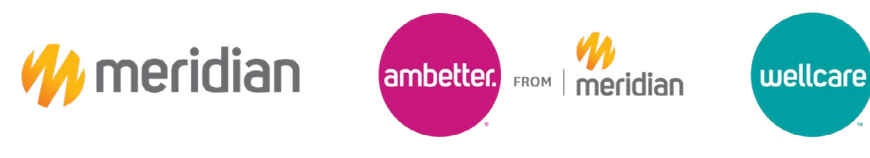

# **Practitioner Termination**

#### Provider Guide

The purpose of this Job Aid is to demonstrate on how to submit a Practitioner Termination Request via the MI Meridian Website.

- 1. Navigate to the **MI Meridian Website:** <u>https://www.mimeridian.com/</u>
- 2. Select the For Providers tab

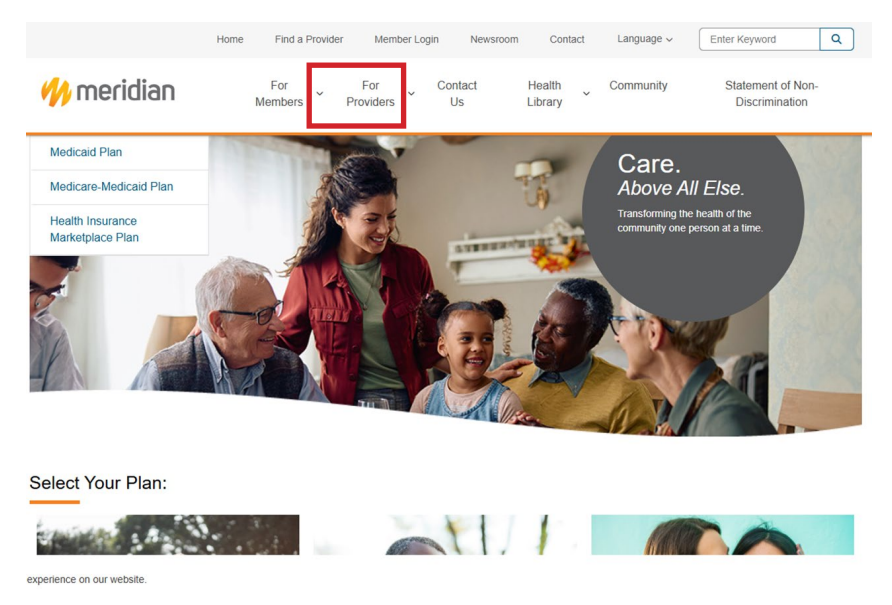

3. Navigate to the **Enrollment and Updates** tab on the left-hand side and select the **Practitioner Voluntary Termination Form** 

| ogin 🖸                                                                               |                                                                                                    |                                                                                                    |
|--------------------------------------------------------------------------------------|----------------------------------------------------------------------------------------------------|----------------------------------------------------------------------------------------------------|
| inrollment and Updates  Aractitioner Demographic Update orm Areactitioner Enrollment | Provider Portal<br>If you are a contracted Meridian provider,<br>you can register now. If you are a non-<br>contracted provider, you will be able to<br>register after you submit your first claim.<br>Once you have created an account, you can | Join Our Network<br>Thank you for your interest in becoming a<br>Meridian network provider. We look forward to<br>working with you to improve the health of the<br>community. |
| orm<br>Practitioner Voluntary Termination<br>form<br>Provider Relations Inquiry Form | use the Meridian provider portal to:<br>Verify member eligibility<br>Manage claims<br>Manage authorizations<br>View patient list<br>Login/Register                                                                                               | Redetermination                                                                                                    |
| Pre-Auth Check ~                                                                     |                                                                                                    | Medicaid redetermination is coming. Learn what your patients need to do to renew their Medicaid coverage.                                                                     |
| Pharmacy Provider Resources                                                          | LOGIN/REGISTER                                                                                                    | MORE MEDICAID ELIGIBILITY RENEWAL<br>INFORMATION                                                                                                    |
| Provider Training                                                                    |                                                                                                    |                                                                                                    |

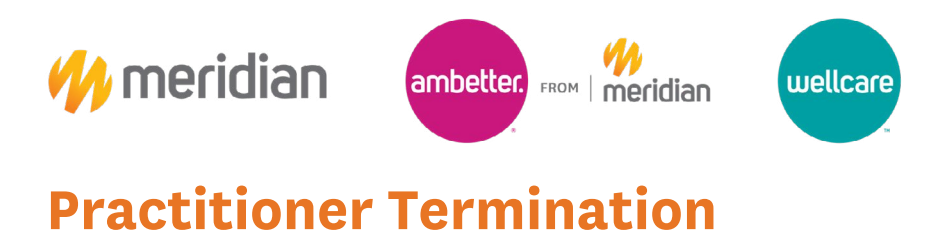

### Provider Guide

4. Select the **Termination Form Template** and open the link to the **Excel Form** 

| Practitioner Demographic U                                                                                                    | Jpdate Form                                                                                                    |
|----------------------------------------------------------------------------------------------------|----------------------------------------------------------------------------------------------------|
| Meridian is committed to providing our providers with<br>have created an easy way for you to request updates<br>complete your request in a timely manner. If you are a<br>the form below to communicate any needed demogra | the best tools possible to support their administrative needs. We<br>to your information and ensure we receive what we need to<br>an existing participating practitioner, simply complete and upload<br>phic updates. |
| Practitioner Change Form Template (Excel   .xslx)                                                                                                    | 7                                                                                                    |
| Practitioner Update Form Upload *                                                                                                    |                                                                                                    |
| Choose File No file chosen                                                                                                    |                                                                                                    |
| W-9 Form Upload (required for all billing/remittance ad                                                                                                    | ddress changes)                                                                                                    |
| Choose File No file Chosen                                                                                                    |                                                                                                    |
| Name Change Documentation Upload (required for na                                                                                                    | ame changes/updates)                                                                                                    |
| Choose File No file chosen                                                                                                    |                                                                                                    |
| Update requested by:                                                                                                    |                                                                                                    |
| First Name: *                                                                                                    | Last Name: *                                                                                                    |
| Contact Email: *                                                                                                    | Contact Phone Number *                                                                                                    |
|                                                                                                    |                                                                                                    |
|                                                                                                    |                                                                                                    |
|                                                                                                    |                                                                                                    |
| Submit                                                                                                    |                                                                                                    |

5. Select the **Termination Form Instruction** tab and follow the listed instructions to complete the form

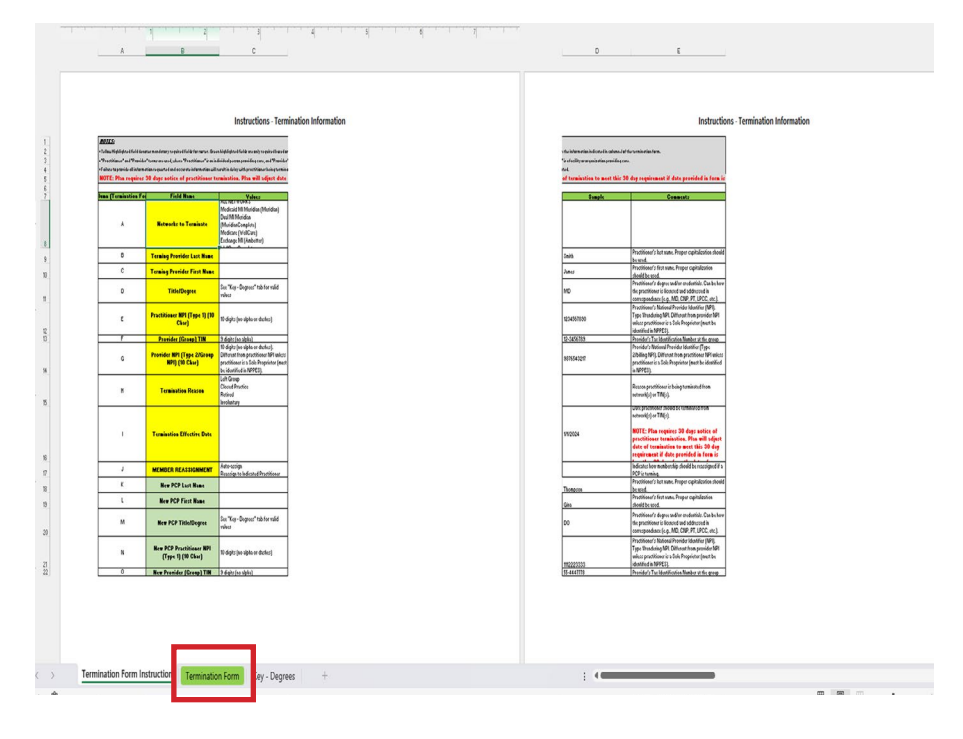

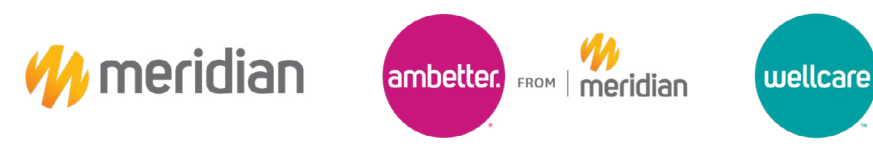

## **Practitioner Termination**

#### Provider Guide

6. Upload the Change Form Template under the Practitioner Update Form Upload

Practitioner Voluntary Termination Form

Practitioner Voluntary Termination Form

| To provide Meridian Notice of Voluntary Termination of a pa<br>Template below, and upload to the form.                                                                                                | ractitioner, please download and fill the Termination Form                                                                                                    |
|----------------------------------------------------------------------------------------------------|----------------------------------------------------------------------------------------------------|
| Termination Form Template (Excel   .xlsx)                                                                                                    |                                                                                                    |
| Voluntary Termination Form Upload *                                                                                                    |                                                                                                    |
| Choose File No file chosen                                                                                                    |                                                                                                    |
| Providers must give Meridian Health Plan notice of volunta<br>agreement. Meridian Health Plan must notify affected enror<br>calendars days prior to the effective date for any termination<br>manual. | iny termination following the terms of their participation<br>illees covered under the terminating agreement at least 30<br>nr. For more information, please review our provider |
| Please attest to the following:                                                                                                    |                                                                                                    |
| I understand that in order to provide 30-day prior notice<br>termination must be at least 30 calendar days from no                                                                                    | ce to affected members my effective date of voluntary<br>tification.                                                                                                    |
| Termination requested by:                                                                                                    |                                                                                                    |
| First Name: *                                                                                                    | Last Name: *                                                                                                    |
| Contact Email: *                                                                                                    | Contact Phone Number *                                                                                                    |

7. Read the **notice**, check the **notice box** to agree, complete the **Termination Requested By** information fields, and select the **Submit** button to complete

| Termination Form Template (Excel   .xlsx                                                                                                    | )                                   |  |  |  |
|----------------------------------------------------------------------------------------------------|-------------------------------------|--|--|--|
| Voluntary Termination Form Upload *                                                                                                    |                                     |  |  |  |
| Choose File No file chosen<br>Providers must give Meridian Health Plan notice of voluntary termination following the terms of their participation<br>agreement. Meridian Health Plan must notify affected enrollees covered under the terminating agreement at least 30<br>calendars days prior to the effective date for any termination. For more information, please review our provider<br>manual. |                                     |  |  |  |
|                                                                                                    |                                     |  |  |  |
| I understand that in order to provide 30-day prior notice to affected members my effective date of voluntary termination must be at least 30 calendar days from notification.                                                                                                    |                                     |  |  |  |
| termination must be at least of each                                                                                                    |                                     |  |  |  |
| Termination requested by:                                                                                                    |                                     |  |  |  |
| Termination requested by:                                                                                                    | Last Name: *                        |  |  |  |
| Termination requested by:                                                                                                    | Last Name: *                        |  |  |  |
| Termination requested by: First Name: * Contact Email: *                                                                                                    | Last Name; * Contact Phone Number * |  |  |  |
| Termination requested by: First Name: * Contact Email: *                                                                                                    | Last Name; * Contact Phone Number * |  |  |  |